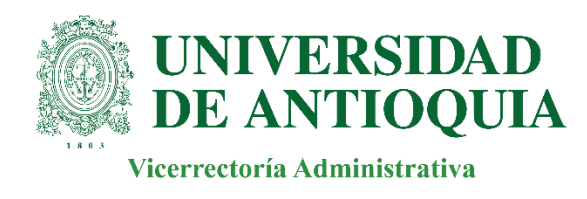

## Instructivo para acceder al acuerdo de Horarios Flexibles

A continuación, te explicamos la forma de acceder a tu acuerdo de horario flexible con el fin de que puedas iniciar con la experiencia.

1. Ingresa al enlace que fue remitido a tu correo electrónico, utiliza usuario y contraseña de tu correo institucional personal

| ← → C 🗎 hr.acsendo.com/company/employee | 🕸 🚖 👼 Incógnito 🚦 |
|-----------------------------------------|-------------------|
|                                         |                   |
| <b>♀acsendo</b>                         |                   |
| nombre.apellido@udea.edu.co             |                   |
|                                         |                   |
| Iniciar sesión                          |                   |
| Recordar Contraseña                     |                   |
|                                         |                   |
|                                         |                   |
|                                         |                   |
|                                         |                   |
|                                         |                   |
| DIVISIÓN DE TALENTO HUMANO              |                   |

2022

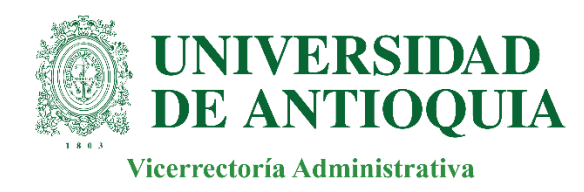

2. Aparecerá la interfaz inicial, ve al menú ubicado a lado izquierdo de la pantalla y da clic en *Flexibilidad Laboral*. Visualizarás tu acuerdo como se ve en la siguiente imagen y debes dar clic en la opción *Responder acuerdo*.

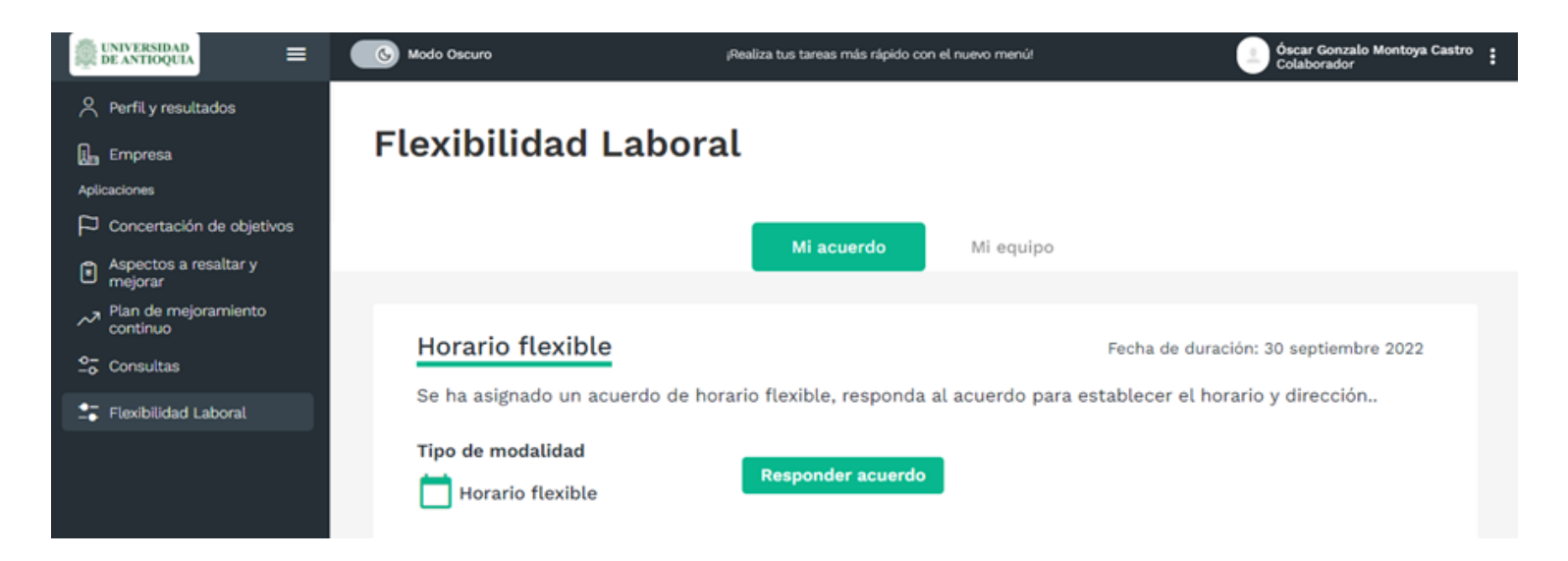

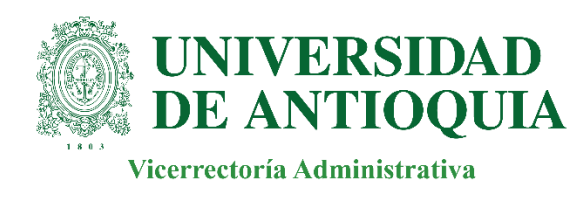

## 3. Vamos a registrar el horario

El sistema muestra automáticamente seleccionados todos los días de la semana y debes elegir el horario que previamente hayas concertado con tu jefe.

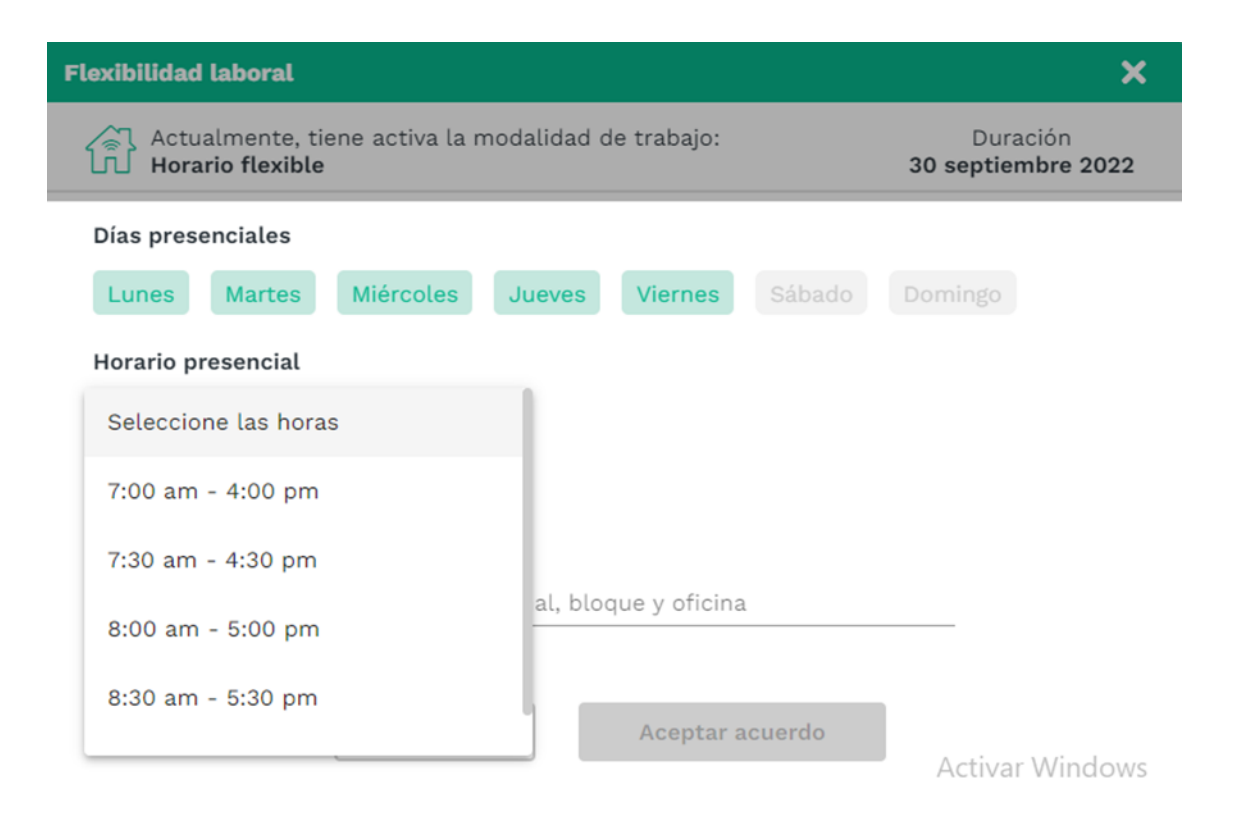

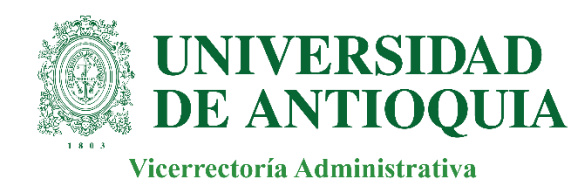

## Luego de escoger el horario, Ingresa la ubicación en la cual se encuentra tu oficina, como se muestra en el ejemplo

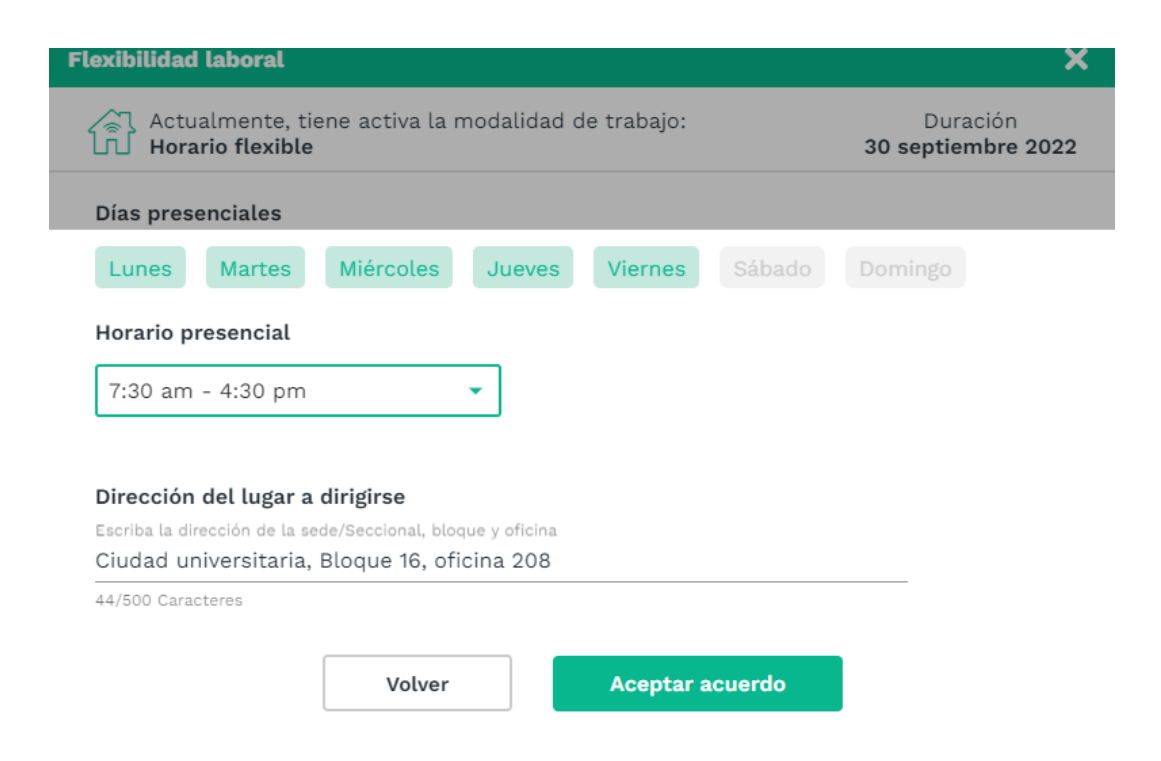

Verifica que toda la información esté correcta y da clic en Aceptar acuerdo

DIVISIÓN DE TALENTO HUMANO 2022

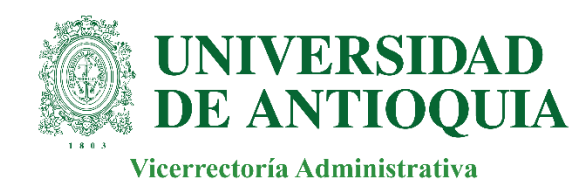

## 4. ¡Listo! Una vez aceptes, el acuerdo quedará como *Pendiente.* Cuando tu jefe lo apruebe este será visible en la plataforma como *Activo*

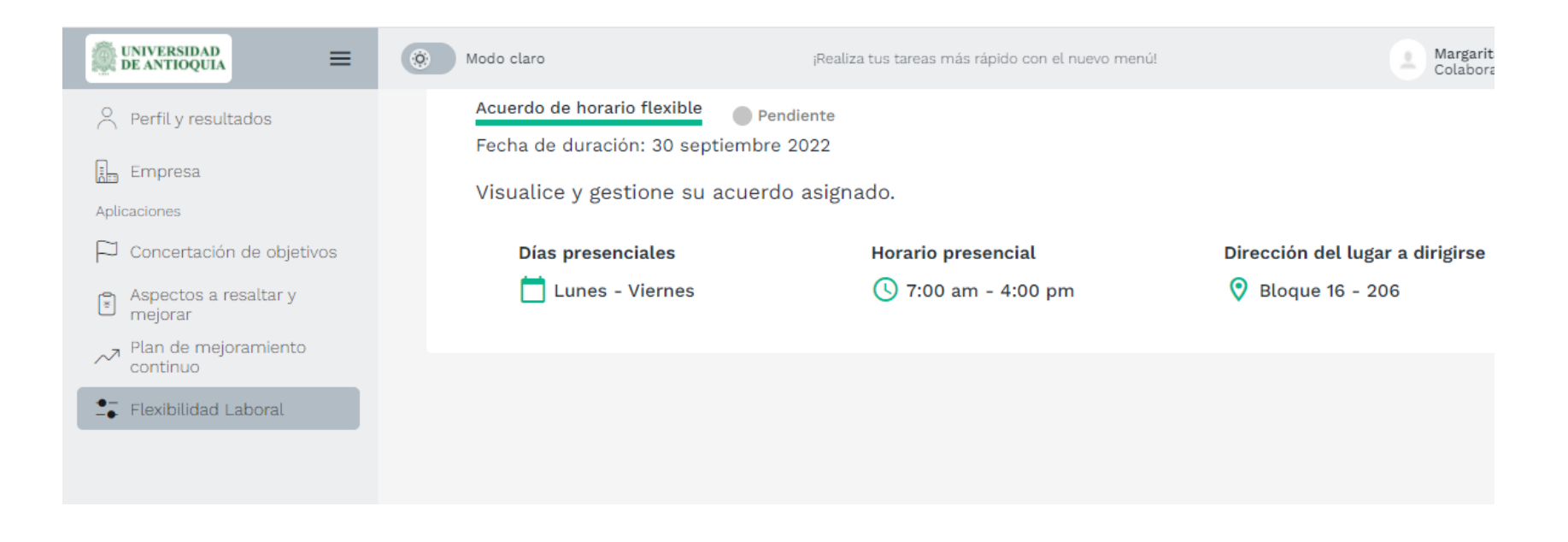

Nota: el acuerdo de horario comienza a tener vigencia el 01 de marzo, previa aprobación de tu jefe. Puedes ingresar a la plataforma para conocer cuando esté aprobado.